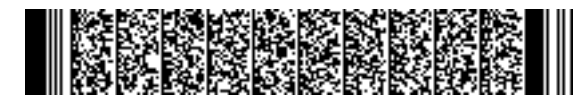

REGIONE EMILIA-ROMAGNA ( r\_emiro ) Giunta ( AOO\_EMR ) PG/2020/0255682 del 30/03/2020 09:12:16 DIREZIONE GENERALE

DIREZIONE GENERALE ECONOMIA DELLA CONOSCENZA, DEL LAVORO E DELL'IMPRESA

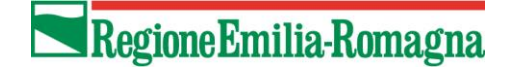

SERVIZIO GESTIONE E LIQUIDAZIONE DEGLI INTERVENTI DELLE POLITICHE EDUCATIVE, FORMATIVE E PER IL LAVORO E SUPPORTO ALL' AUTORITÀ DI GESTIONE FSE

IL RESPONSABILE ANNAMARIA DITERLIZZI

> Ai Soggetti Attuatori delle Operazioni approvate con risorse FRD Inviti di cui alle: DGR 758/2017; DGR 597/2018; DGR 696/2019

e p.c. Agli Organismi Intermedi

### LORO SEDI

## Oggetto: Procedura straordinaria per la richiesta a rimborso delle indennità di tirocinio – emergenza Coronavirus

Gentilissimi,

al fine di razionalizzare e ottimizzare il flusso dei pagamenti, in particolare nell'attuale situazione di emergenza, è stata implementata una procedura veloce che consentirà, attraverso controlli molto snelli, di richiedere il rimborso delle indennità di tirocinio erogate nell'ambito di attività finanziate dalla Regione Emilia-Romagna.

A tal fine, innanzitutto, si è provveduto all'inserimento d'ufficio di progetti di promozione tirocinio e correlata indennità e SRFC, nelle Operazioni che non contenevano già progetti con le nuove tipologie definite in attuazione della L.R. 1/2019.

Relativamente alla procedura sopra richiamata, illustrata da un punto di vista tecnico-informatico nel Manuale allegato, nella parte relativa alle OPERAZIONI CON UTENZA NON PREDETERMINATA, si precisa che:

- riguarda le indennità di partecipazione <u>già erogate</u> nell'ambito di Operazioni finanziate dalla Regione Emilia-Romagna a fronte di tirocini autorizzati ai sensi della L.R. 1/2019 e pertanto con convenzione e progetto inviati, tramite la piattaforma per la gestione dei tirocini sul portale LavoroperTe, a far data dal 1° luglio 2019;
- potrà essere attivata solo per i tirocini già conclusi alla data di inserimento nella richiesta del rimborso;
- prevede, per ciascun tirocinio, oltre ai controlli automatici già descritti nell'allegato, l'attivazione di successive fasi che comportano:

| Viale Aldo Moro, 38<br>40127 Bologna | te<br>fa | l 051.527.38<br>x 051.527.33 | 91 – 3<br>05 | 896 – 37 | '27 E<br>P | imail: <u>g</u><br>EC: <u>g</u> | <u>cr@regi</u><br>cr@post | one.emilia<br>tacert.regio | <u>-romagna.it</u><br>one.emilia-ro | omagna | <u>a.it</u> |
|--------------------------------------|----------|------------------------------|--------------|----------|------------|---------------------------------|---------------------------|----------------------------|-------------------------------------|--------|-------------|
|                                      |          | II                           | IDICE        | LIV. 1   | LIV. 2     | LIV. 3                          | LIV. 4                    | LIV. 5                     | ANNO                                | NUM    | SUB.        |
| a uso interno: DP/                   | /        | Classif.                     |              |          |            |                                 |                           | Fasc                       |                                     |        |             |

# Regione Emilia-Romagna

- una validazione da parte della PA di quanto richiesto, senza la verifica di documentazione a supporto della richiesta;
- la successiva presentazione, da parte dell'Ente, di una nota di debito corrispondente all'importo validato che la PA provvederà a liquidare;
- le procedure di controllo saranno svolte dagli Uffici Regionali anche sulle Operazioni assegnate agli Organismi Intermedi.

Si precisa, inoltre, che la presentazione di domande di rimborso con tale procedura semplificata non preclude la possibilità di presentare altre domande di rimborso sulla stessa Operazione, con le procedure ordinarie. Pertanto, nel caso di Operazioni assegnate agli Organismi Intermedi, questi ultimi procederanno con la validazione delle domande di rimborso "ordinarie" mentre, come sopra indicato, la verifica delle richieste di rimborso di indennità di tirocinio presentate nell'ambito della procedura straordinaria in oggetto sarà svolta dagli Uffici Regionali.

Si invitano pertanto i Soggetti attuatori a procedere all'associazione dei tirocini conclusi e di cui alla L.R. 1/2019 ai progetti delle Operazioni e a completare l'inserimento dei dati, seguendo le modalità indicate nel Manuale allegato. Seguiranno, a breve, ulteriori indicazioni per le fasi successive della procedura, relative al controllo e alla liquidazione.

Si anticipa, infine, che successivamente la PA procederà, con le consuete procedure a verificare la coerenza rispetto a quanto stabilito dalla DGR n. 1143/2019 in tema di determinazione dell'indennità di tirocinio e, in generale, al rispetto delle norme in tema di ammissibilità della spesa come ad esempio, nel caso specifico, a verificare l'effettiva erogazione delle indennità ai partecipanti.

Si resta a disposizione per qualsiasi delucidazione e, in particolare:

- per problematiche di tipo tecnico/informatico, inviare una mail all'indirizzo: soggettigestori@regione.emilia-romagna.it;
- per problematiche di tipo procedurale sui controlli, inviare una mail o contattare Simona Chiccoli (simona.chiccoli@regione.emilia-romagna.it) e, per conoscenza, Annarita Marinosci (annarita.marinosci@regione.emilia-romagna.it). Nei prossimi giorni sarà attivata una casella di posta elettronica dedicata.

Cordiali saluti.

La Responsabile del Servizio Annamaria Diterlizzi (Firmato digitalmente)

#### MANUALE PROCEDURA SMART - RIMBORSO INDENNITA' DI TIROCINIO

Per il riconoscimento dell'indennità dei tirocini autorizzati con L.R. 1/2019 occorre svolgere in sequenza le seguenti attività:

- Associare al progetto TP01 o TP02 i tirocini
- Inserire nei progetti di tipologia TP01 o TP02 i dati necessari per la richiesta del rimborso dell'indennità
- Nel progetto T02a di riferimento sarà visualizzabile solo l'elenco dei tirocini inseriti nel progetto TP01/TP02 per i quali è prevista la fascia

#### **OPERAZIONI A UTENZA PREDETERMINATA**

I tirocini devono essere associati al progetto dal soggetto attuatore con le consuete modalità già utilizzate per la tipologia T01.

| SIFER home page > | POR FSE 2014-2020 / Attuazione                             |      |              |      |
|-------------------|------------------------------------------------------------|------|--------------|------|
| > **              | COMPETENZE PER OPERATORE DEL VERDE - OCTE OCZ              | 010  | Consulate    | 110  |
| > 37              | CERTIFICAZIONE COMPETENZE RELATIVE AL PROGETTO N. 36       | FC02 | Non corsuale | 11 0 |
| > 38              | COMPETENZE PER OPERATORE DELLA PRODUZIONE PASTI- UC1 e UC3 | C10  | Corsuale     | 11 0 |
| > 39              | CERTIFICAZIONE COMPETENZE RELATIVE AL PROGETTO N. 38       | FC02 | Non corsuale | 11 0 |
| > 40              | INDENNITA' DI FREQUENZA PERCORSI SRQ                       | 65   | Non corsuale | 11 0 |
| > 41              | ATTIVITÀ DI SOSTEGNO ALLE PERSONE NEI CONTESTI FORMATIVI   | A09  | Non corsuale | 11 0 |
| > 42              | TRASPORTI SPECIALI                                         | 65   | Non corsuale | 11 0 |
|                   | Promozione tirocini TP01                                   | TP01 | Non corsuale | 11 0 |
|                   | Accedi al dati di gestione del progetto                    | TP02 | Non corsuale | 11 0 |
| > 45              | Indennità TP01                                             | T02a | Non corsuale | 11 0 |

#### Per associare al progetto il tirocinio, cliccare su "Nuovo" e selezionare il codice della CO.

| SIFER nome page  | · POR ESI      | 2014-2020 / Attuazione                            |                        |             |                     |           |            |             |            |        |          |
|------------------|----------------|---------------------------------------------------|------------------------|-------------|---------------------|-----------|------------|-------------|------------|--------|----------|
| artecipanti      | del prog       | jetto                                             |                        |             |                     |           |            |             |            |        |          |
| Beleziona i part |                |                                                   |                        |             |                     |           |            |             |            |        |          |
| 00.0000000000    | 015157 - Př. F | Formativo: 1/15:013 - Ju                          |                        |             | 100 1               |           |            |             |            |        | -        |
| 00.000           | CCCCG + Pr. F  | ormativo: 1/124154 - L.                           |                        | 22222442    |                     |           |            |             |            |        |          |
| CO.0677915277    | 172627 - Pr. F | ormativo: 1/12/0001 - 01                          | statut her mea         | 119151112   |                     |           |            |             |            |        | 11       |
| 00.0600010000    | toosto Pr. P   | formativo: 1/12/1111                              |                        |             |                     |           |            |             |            |        |          |
| 0.00000000       | 1 - Pr. 8      | ormativo: 1000000 (P)<br>CATRUA: non prevento (r) | در المحمد المحمد الي ا | and set and |                     | *****     | 101.4      |             |            | (ML)A  |          |
| .00.0603919200   | 175964 - Pr.8  | ormative: 1/1264267                               | HAR BEARING            | 1974        |                     | and and   |            | Residential | Splacered  | 20-1-1 | *        |
| Cognome          | Nome           | Codice fiscale                                    | Codice CO              | tirocinio   | con la CO<br>(mesi) | richiesta | promozione | (<)         | promozione | Fascia | Stagiona |

Dopo aver associato i tirocini al progetto è possibile inserire i dati necessari per la richiesta del rimborso dell'indennità cliccando sul pulsante "inserimento dati richiesta indennità" Inserimento dati richiesta indennità

Nella sezione "inserimento dati richiesta indennità" sono visibili solo i tirocini associati al progetto, autorizzati da Agenzia Lavoro con fascia. Pertanto, se la fascia non è valorizzata il tirocinio non sarà visibile in tale elenco.

L'indennità può essere richiesta **solo per i tirocini conclusi**: a tal fine per ogni tirocinante è possibile inserire il flag "tirocinio concluso" e solo per i tirocini conclusi è possibile inserire **l'importo complessivo di indennità effettivamente erogata al tirocinante** e che si chiede a rimborso, calcolato secondo quanto definito nella DGR n. 1343/2019.

Dopo aver inserito i dati è necessario cliccare sul pulsante "salva". Salva

Sono previsti due controlli *non* bloccanti (warning):

- Verifica che la data di termine tirocinio inserita nel progetto formativo autorizzato da Agenzia Lavoro sia coerente col flag "concluso"
- Verifica che l'importo dell'indennità inserito non sia superiore al massimo previsto, calcolato come numero mesi previsti \* importo massimo mensile (450€)

In presenza di tali warning è comunque possibile inserire l'importo indennità.

A fronte dell'inserimento dei dati sopra indicati, si aggiornano in automatico, nella parte alta della videata:

- "Importo totale delle indennità acquisite per il progetto corrente": somma degli importi indennità inseriti per i tirocini

- "Importo totale delle indennità in fase di validazione PA": somma dell'importo delle indennità oggetto del controllo della PA. Gli importi indennità oggetto del controllo PA non sono modificabili

- "Importo totale delle indennità in sospeso (dati ancora modificabili)": somma dell'importo indennità inserite, che non sono entrate nel controllo della PA. Gli importi sono ancora modificabili da parte del soggetto attuatore

| Operazione   |                         |                         |                        | 2016 CONTRACTOR (OID: RA) - 1<br>COLLA ROMADINA - EU/DO | THE WEAT        | OPHARTS/4 F P | POLITICA ATTICA DEL | (Wollayea)  | 140-338    | CONTRACTOR DETRACTOR | AND MALER APPRECIME     |
|--------------|-------------------------|-------------------------|------------------------|---------------------------------------------------------|-----------------|---------------|---------------------|-------------|------------|----------------------|-------------------------|
| Progetto     |                         |                         |                        | Progetto 45 - T02a (Non consul                          | iei - Indenniti | TP01          |                     |             |            |                      |                         |
| Progetto tap | ologia TP01 o TP        | 02 di riferimento       |                        | Progetto 43 - Promocione broci                          | N TPO1          |               |                     |             |            |                      |                         |
| importo tota | e delle indenniti       | À acquisite per il proj | petto comente:         | 4.550.00 €                                              |                 |               |                     |             |            |                      |                         |
| Importo tota | ele delle indenniti     | À in fase di validazion | e PA:                  |                                                         |                 |               |                     |             |            |                      |                         |
| Importo tota | delle indenniti         | Ä in sospeso (dati an   | cora modificabili):    | 4.550,00 €                                              |                 |               |                     |             |            |                      |                         |
| artecip      | anti del pro            | ogetto: O               | o stali autoicrati con | Tancar'                                                 |                 |               |                     |             |            |                      |                         |
| Mostrainasc  | condi filtri di ricerca |                         |                        |                                                         |                 |               |                     |             |            |                      |                         |
| Selva        |                         |                         |                        |                                                         |                 |               |                     |             |            |                      |                         |
| id tirocinio | Cognome                 | Nome                    | Codice fiscale         | Codice CO                                               | Fancia          | Stagionale    | Progetto formativo  | Deta inizio | Data fine  | Tirocinio concluso   | Importo indennita (ă,~) |
| 24686        | 1.1.4640                | Kulefil 000alti         | 10004050.0             | ob                                                      | Fascia 2        | NO            | 1/124446            | 64/11/2019  | 05402020   | я.                   | 1.350.0                 |
| 233096       | L.(1, (1941)            | 27774/W0                |                        | 108 1/1101001115714                                     | Pasca 2         | 51            | 2/126972            | 02/12/2019  | 01/06/2020 |                      | 3.200./                 |
|              | Distances party         | and then a              | and the second second  | and an interaction                                      | Rances N        | 140           | 6/256364            | ARCENTRARY. | 10000000   |                      |                         |

Nell'elenco dei tirocini associati al progetto TP01/TP02 saranno visibili i dati inseriti. Sarà eventualmente possibile eliminare tirocini da un progetto solo al fine di inserirli in un altro progetto della stessa operazione.

| Duta | anvio             |                         | Not mente      | <b></b>         | Data termine                                         |                                                       | Nor Allerta                                          | 0                     | 3                            |                         |            |            |                       |                                         |        |
|------|-------------------|-------------------------|----------------|-----------------|------------------------------------------------------|-------------------------------------------------------|------------------------------------------------------|-----------------------|------------------------------|-------------------------|------------|------------|-----------------------|-----------------------------------------|--------|
| Par  | ecipanti (        | del proge               | tto            |                 |                                                      |                                                       |                                                      |                       |                              |                         |            |            |                       |                                         |        |
| 0.0  | ali salvali sorre | ta kalendak<br>Kartenta |                |                 |                                                      |                                                       |                                                      |                       |                              |                         |            |            |                       |                                         | *      |
|      | Cognome           | None                    | Codice fracale | Codies CO       | Deta inizio/termine<br>primo avviamento<br>tinocinio | Durata del teocinio<br>comunicata con la<br>CO (mesi) | Percentuale<br>contributo<br>promozione<br>richiesta | Calcola<br>promozione | keports<br>promotione<br>(f) | Pagamento<br>promozione | faca       | Stagionale | Progette<br>formativo | Dettaglio<br>pagamento<br>smirt         | Elmine |
|      | 1.57952           | (Growel)<br>(Canified   | 11 - 100 - 20  | 66.73662579     | Inche 04/15/2019<br>Termine: 03/02/020               |                                                       |                                                      |                       |                              |                         | Fasca<br>2 | NO         | 10.936                | Concluse<br>in<br>Importo<br>1.350.00-6 | ٥      |
|      | (2004ers          | 5-5726-3                | E              | 00.1147311.5774 | Incia 6212/2019<br>Termine: 01/06/2020               |                                                       |                                                      |                       |                              |                         | Fasca<br>2 | 51         | 2.1107                | Concluse<br>Importo                     | ٥      |

Con successive comunicazioni si indicherà come procedere alla richiesta di verifica da parte della PA, necessaria per la successiva liquidazione.

Non sarà possibile modificare i tirocini e i dati dell'indennità, se già controllati dalla PA.

| Data | avvio               |             | Non inserta       |                 | Data termine                                         |                                                        | Non intenta                                          | E                     | Z                            |                         |             |            |                       |                                 |         |
|------|---------------------|-------------|-------------------|-----------------|------------------------------------------------------|--------------------------------------------------------|------------------------------------------------------|-----------------------|------------------------------|-------------------------|-------------|------------|-----------------------|---------------------------------|---------|
| Par  | tecipanti           | del proge   | etto              |                 |                                                      |                                                        |                                                      |                       |                              |                         |             |            |                       |                                 |         |
| + No | imento dati richier | ta indennik |                   |                 |                                                      |                                                        |                                                      |                       |                              |                         |             |            |                       |                                 |         |
| 00   | ati salvati corre   | ttamente.   |                   |                 |                                                      |                                                        |                                                      |                       |                              |                         |             |            |                       |                                 | ×       |
|      | Cognome             | Nome        | Codice fiscale    | Codice CO       | Data inizio/termine<br>primo avviamento<br>tirocinio | Durata del tirocinio<br>comunicata con la<br>CO (mesi) | Percentuale<br>contributo<br>promozione<br>richiesta | Calcolo<br>promozione | Importo<br>promozione<br>(f) | Pagamento<br>promozione | Fascia      | Stagionale | Progetto<br>formativo | Dettaglio<br>pagamento<br>smart | Elimina |
|      | 1129952             | CENDIN      | 11140F36812721280 | GU-919050210191 | Inizio 04/11/2019<br>Termine: 03/02/2020             |                                                        |                                                      |                       |                              |                         | Fascia<br>2 | NO         | 1774/45               | Concluso                        | 0       |

L'esito del controllo svolto dalla PA sarà reso noto all'Ente e verranno precisate le modalità per l'invio della nota di addebito.

#### **OPERAZIONI CON UTENZA NON PREDETERMINATA**

Per il riconoscimento dell'indennità dei tirocini autorizzati con L.R. 1/2019 occorre inserire i dati nei progetti di tipologia TP01 o TP02.

I tirocini devono essere associati al progetto dal soggetto attuatore con le consuete modalità già utilizzate per la tipologia T01.

Dal progetto TP01/TP02 si accede al gestore delle comunicazioni (GECO) partecipanti e si invia l'elenco dei tirocini per l'approvazione da parte della PA. Una volta che la PA ha approvato tale comunicazione, l'elenco dei "Partecipanti del progetto" si alimenta con i nominativi presenti nella GECO.

Per tali nominativi è possibile inserire i dati necessari per la richiesta dell'indennità cliccando sul pulsante

| "ins   | erime          | nto                                  | dati richies                | sta indennità                     | // Inser          | imento dati richiesta                                      | indennità                                                 |                                                      |                       |                              |                         |             |            |                       |                                       |
|--------|----------------|--------------------------------------|-----------------------------|-----------------------------------|-------------------|------------------------------------------------------------|-----------------------------------------------------------|------------------------------------------------------|-----------------------|------------------------------|-------------------------|-------------|------------|-----------------------|---------------------------------------|
| # SIFE | R home page    | » POR FS                             | E 2014-2020 / Attuacione    |                                   |                   |                                                            |                                                           |                                                      |                       |                              |                         |             |            |                       |                                       |
| 🖿 Ri   | f.PA 201       | 8-1023                               | MRER - Proge                | tto 46 (TP01 Non                  | corsuale)         |                                                            |                                                           |                                                      |                       |                              |                         |             |            |                       |                                       |
| A11    | B: per le moda | ità di inseri                        | mento dei dati di attuazion | e fare riferimento alle specifich | e regole di ciasi | cun bando.                                                 |                                                           |                                                      |                       |                              |                         |             |            |                       |                                       |
| Deta a | wvio           |                                      | Non moente                  |                                   | Data termine      |                                                            | Not inserts                                               |                                                      |                       |                              |                         |             |            |                       |                                       |
| Access | Cognome        | neactors part<br>a extensită<br>Nome | coard MExports face f       | Codice CO                         |                   | Data<br>inizio/termine<br>primo<br>avvianento<br>tirocinio | Durata del<br>tirocinio<br>comunicata con<br>la CO (mesi) | Percentuale<br>contributo<br>promozione<br>richiesta | Calcolo<br>promozione | Importo<br>promozione<br>(€) | Pagamento<br>promozione | Fascia      | Stagionale | Progetto<br>formativo | Dettaglio<br>pagamento<br>smart       |
| 8      | 122206         | CLARA                                | 100 (01110-00010)           |                                   |                   | Inizio: 18/11/2019<br>Termine:<br>17/03/2020               |                                                           |                                                      |                       |                              |                         | Fascia<br>1 | NO         | 1/124339              | Concluso:<br>⊮<br>Importo<br>590,00 € |

Nella sezione "inserimento dati richiesta indennità" sono visibili solo i tirocini associati al progetto, autorizzati da Agenzia Lavoro con fascia. Pertanto, se la fascia non è valorizzata il tirocinio non sarà visibile in tale elenco.

L'indennità può essere richiesta **solo per i tirocini conclusi**: a tal fine per ogni tirocinante è possibile inserire il flag "tirocinio concluso" e solo per i tirocini conclusi è possibile inserire **l'importo complessivo di indennità effettivamente erogata al tirocinante** e che si chiede a rimborso, calcolato secondo quanto definito nella DGR n. 1343/2019.

Dopo aver inserito i dati è necessario cliccare sul pulsante "salva"

Salva

Sono previsti due controlli *non* bloccanti (warning):

- Verifica che la data di termine tirocinio inserita nel progetto formativo autorizzato da Agenzia Lavoro sia coerente col flag "concluso"
- Verifica che l'importo dell'indennità inserito non sia superiore al massimo previsto, calcolato come numero mesi previsti \* importo massimo mensile (450€)

In presenza di tali warning è comunque possibile inserire l'importo indennità.

A fronte dell'inserimento dei dati sopra indicati, si aggiornano in automatico, nella parte alta della videata:

- "Importo totale delle indennità acquisite per il progetto corrente": somma degli importi indennità inseriti per i tirocini

- "Importo totale delle indennità in fase di validazione PA": somma dell'importo delle indennità oggetto del controllo della PA. Gli importi indennità oggetto del controllo PA non sono modificabili

- "Importo totale delle indennità in sospeso (dati ancora modificabili)": somma dell'importo indennità inserite, che non sono entrate nel controllo della PA. Gli importi sono ancora modificabili da parte del soggetto attuatore

| Operazione   |                       |                    |                                 | 2018-10230/RER (OID:    | FE) - Azioni fo | ormative e di po | litica attiva del lavoro a su | pporto dell'inserin | nento lavorativo | e della permanenza nel lavoro – Ferrar | a                       |
|--------------|-----------------------|--------------------|---------------------------------|-------------------------|-----------------|------------------|-------------------------------|---------------------|------------------|----------------------------------------|-------------------------|
| Progetto     |                       |                    |                                 | Progetto 48 - T02a (Non | corsuale) - In  | idennità TP01    |                               |                     |                  |                                        |                         |
| Progetto tip | ologia TP01 o Ti      | P02 di riferim     | ento                            | Progetto 46 - Promozion | e tirocini TP0  | 1                |                               |                     |                  |                                        |                         |
| Importo tota | ale delle indenni     | tĂ acquisite       | per il progetto corrente:       | 3.790E                  |                 |                  |                               |                     |                  |                                        |                         |
| Importo tota | ale delle indenni     | tĂ in fase di t    | validazione PA:                 |                         |                 |                  |                               |                     |                  |                                        |                         |
| Importo tota | ale delle indenni     | tĂ in sospesi      | o (dati ancora modificabili)    | 3.790C                  |                 |                  |                               |                     |                  |                                        |                         |
| апесір       | anti dei pr           | ogetto:            | 0                               |                         |                 |                  |                               |                     |                  |                                        |                         |
| i in questa  | sezione sono visi     | bili solo i firoci | ni che sono stati autorizzati o | con "fascia"            |                 |                  |                               |                     |                  |                                        |                         |
| Mostra/nasc  | ondi filtri di ricerc | a •                |                                 |                         |                 |                  |                               |                     |                  |                                        |                         |
| Salva        |                       |                    |                                 |                         |                 |                  |                               |                     |                  |                                        |                         |
| id tirocinio | Cognome               | Nome               | Codice fiscale                  | Codice CO               | Fascia          | Stagionale       | Progetto formativo            | Data inizio         | Data fine        | Tirocinio concluso                     | Importo indennita (å,¬) |
| 24505        | 177977048             | G07.14             | EDudl press to subt             | 0003710200321589        | Fascia 1        | NO               | 1/124339                      | 18/11/2019          | 17/03/2020       | 8                                      | 590,                    |
| 224333       |                       |                    |                                 |                         |                 |                  |                               |                     |                  |                                        |                         |

Nell'elenco dei tirocini associati al progetto TP01/TP02 saranno visibili i dati inseriti. Sarà eventualmente possibile eliminare tirocini da un progetto solo al fine di inserirli in un altro progetto della stessa operazione.

| ata | a avvio                        |              | Non inserita   | œ                                | Data termine                                                                                      |                                                        | Non inserita                                         |                       |                              |                         |                       |                  |                                   |                                                                             |       |
|-----|--------------------------------|--------------|----------------|----------------------------------|---------------------------------------------------------------------------------------------------|--------------------------------------------------------|------------------------------------------------------|-----------------------|------------------------------|-------------------------|-----------------------|------------------|-----------------------------------|-----------------------------------------------------------------------------|-------|
| I   | tecipanti o                    | del proge    | etto           |                                  |                                                                                                   |                                                        |                                                      |                       |                              |                         |                       |                  |                                   |                                                                             |       |
| 4.  | ovo                            |              |                |                                  |                                                                                                   |                                                        |                                                      |                       |                              |                         |                       |                  |                                   |                                                                             |       |
| ×e  | rimento dati richies           | ta indennitÂ |                |                                  |                                                                                                   |                                                        |                                                      |                       |                              |                         |                       |                  |                                   |                                                                             |       |
|     |                                |              |                |                                  |                                                                                                   |                                                        |                                                      |                       |                              |                         |                       |                  |                                   |                                                                             |       |
| 30  | Dati satvati correl            | ttamente.    |                |                                  |                                                                                                   |                                                        |                                                      |                       |                              |                         |                       |                  |                                   |                                                                             |       |
| 50  | Dati salvati corret<br>Cognome | ttamente.    | Codice fiscale | Codice CO                        | Data inizio/termine<br>primo avviamento<br>tirocinio                                              | Durata del tirocinio<br>comunicata con la<br>CO (mesi) | Percentuale<br>contributo<br>promozione<br>richiesta | Calcolo<br>promozione | Importo<br>promozione<br>(€) | Pagamento<br>promozione | Fascia                | Stagionale       | Progetto                          | Dettaglio<br>pagamento<br>smart                                             | Elimi |
|     | Cognome                        | Nome         | Codice fiscale | Codice CO<br>Course 15205219 (91 | Data inizio/termine<br>primo avviamento<br>tirocinio<br>Inizio: 04/11/2019<br>Termine: 03/02/2020 | Durata del tirocinio<br>comunicata con la<br>CO (mesi) | Percentuale<br>contributo<br>promozione<br>richiesta | Calcolo<br>promozione | Importo<br>promozione<br>(€) | Pagamento<br>promozione | Fascia<br>Fascia<br>2 | Stagionale<br>NO | Progetto<br>formativo<br>1/124446 | Dettaglio<br>pagamento<br>smart<br>Concluso:<br>⊮<br>Importo:<br>1.350,00 € | Elimi |

Con successive comunicazioni si indicherà come procedere alla richiesta di verifica da parte della PA, necessaria per la successiva liquidazione.

Non sarà possibile modificare i tirocini e i dati dell'indennità, se già controllati dalla PA.

| Data | avvio              |               | Non inserta         |                  | Data termine                                         |                                                        | Non intenta                                          | 0                     | Z                            |                         |             |            |          |                                          |         |
|------|--------------------|---------------|---------------------|------------------|------------------------------------------------------|--------------------------------------------------------|------------------------------------------------------|-----------------------|------------------------------|-------------------------|-------------|------------|----------|------------------------------------------|---------|
| Par  | tecipanti          | del proge     | etto                |                  |                                                      |                                                        |                                                      |                       |                              |                         |             |            |          |                                          |         |
| + No | nvo                | ita indennitĂ |                     |                  |                                                      |                                                        |                                                      |                       |                              |                         |             |            |          |                                          |         |
| 00   | lati salvati corre | ttamente.     |                     |                  |                                                      |                                                        |                                                      |                       |                              |                         |             |            |          |                                          | ×       |
|      | Cognome            | Nome          | Codice fiscale      | Codice CO        | Data inizio/termine<br>primo avviamento<br>tirocinio | Durata del tirocinio<br>comunicata con la<br>CO (mesi) | Percentuale<br>contributo<br>promozione<br>richiesta | Calcolo<br>promozione | Importo<br>promozione<br>(°) | Pagamento<br>promozione | Fascia      | Stagionale | Progetto | Dettaglio<br>pagamento<br>smart          | Elimina |
|      | 1129952            | CONDIN        | 1-1-03636617272129D | 621-919030210191 | Inizio 04/11/2019<br>Termine: 03/02/2020             |                                                        |                                                      |                       |                              |                         | Fascia<br>2 | NO         | 1774/45  | Concluso.<br>⊘<br>Importo:<br>1.350,00 € | 0       |

L'esito del controllo svolto dalla PA sarà reso noto all'Ente e verranno precisate le modalità per l'invio della nota di addebito.